## **STUDY ABROAD & EXCHANGE**

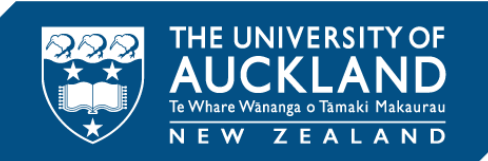

# **Enrolment guideline**

1. You must have UoA username and password to log in. If you do not know these, please email <u>onelogon@auckland.ac.nz</u> with your full name (as it appears on your passport), your UoA ID number and date of birth (make sure to do DD/MM/YYYY or spell out the month). Your email address should match the one you used for online application.

2. Log into <u>Student Services Online</u> and click "Enrol" button.

3. Start to search a course and enrol. If your courses do not require UoA faculty approval (eg, most undergraduate Arts/Business/Science courses and the 100 level courses at most disciplines), you will be able to enrol in these courses directly.

3. As part of the enrolment process, all students will be asked to indicate an intended payment method for the courses they enrol in. Please tick one of intended payment methods as indicated below and accept Term and Conditions and finish enrolling.

- Fee paid by student or family Self Funded
- Fee paid by US Financial Aid, home university or provider Sponsor
- No tuition fee for exchange students nominated by your home university

| Item                    | Reference                    | Fees     | Status |
|-------------------------|------------------------------|----------|--------|
| LAW 482-0001<br>(36918) | Criminal Procedure (Lecture) | \$606.15 | Open   |
| Student Services Fee    |                              | \$58.50  |        |
| Building Levy           |                              | \$9.30   |        |
|                         | Total (NZD)*                 | \$673.95 |        |

\*Fees are GST inclusive and are indicative only

#### Intended Payment Method

| At the beginning of each term you need to specify the method(s) by which you intend to pay your fees. Ple<br>options below | ase select from the |  |
|----------------------------------------------------------------------------------------------------|---------------------|--|
|                                                                                                    |                     |  |

| and party rans to pay on and of in run                                                                    | insidincy and nationally for ree payment in the event that the  |
|----------------------------------------------------------------------------------------------------|-----------------------------------------------------------------|
| Self Funded (includes parents, caregivers, or other family r                                              | members)                                                        |
| Study Link                                                                                                |                                                                 |
| My Employer                                                                                               |                                                                 |
| University of Auckland administered scholarship                                                           |                                                                 |
| To view a list of scholarships click Search                                                               | SEARCH                                                          |
| C Other scholarship, award or grant which pays fees                                                       |                                                                 |
| Sponsor (includes overseas government agencies)                                                           |                                                                 |
| V University approved exchange programme (fees do not ap                                                  | sply)                                                           |
| Terms and Conditions                                                                                      |                                                                 |
| Enrolment creates a contract between you and The University.<br>before completing your enrolment request. | Please ensure you read the Terms and Conditions of the contract |
| I Accept O I Decline                                                                                      | Auckland's <u>Terms and Londitions</u> and Privacy Policy.      |

## **STUDY ABROAD & EXCHANGE**

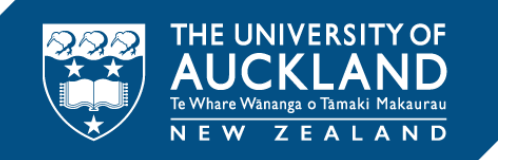

Envelment Cent

4. If the courses you want to enrol in require UoA faculty approval, the following screen will appear once you submit your request for enrolment. Then click "Concessions" button.

Some of the above courses have failed validation and are eligible for concession. Select Concessions to apply.

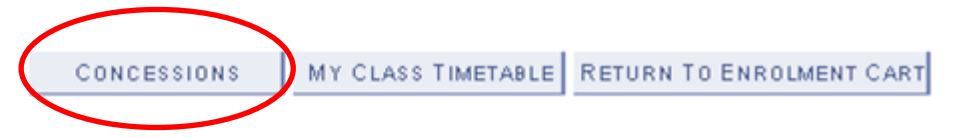

5. If you think the courses you've studied at your home university meet the prerequisites, please apply for a concession. You must choose the right reason in the "Description drop box" (I've done prerequisites at other institutions) and click the "Submit" button. The relevant faculty at the University of Auckland will review your request based on the transcript you provided for the admission.

| the foll                                                                                                    | owing is a list of your classes t<br>our request submitted navigate                                                                                                    | hat have been submitted for concession for this term. If you to "Enrol > concession requests" to withdraw your concess                                                                                                    | wish to no lor<br>ion request. |
|----------------------------------------------------------------------------------------------------|----------------------------------------------------------------------------------------------------|----------------------------------------------------------------------------------------------------|--------------------------------|
| Jass                                                                                                    | View datada of request                                                                                                    | You may only apply                                                                                                    | aquest                         |
| 12497                                                                                                    | POPLHUTH 202 - Research He                                                                                                    | for a concession to                                                                                                    | Science                        |
| 6328                                                                                                    | ECON 101 - Morsessnamica                                                                                                    | the came class once                                                                                                    | conomical                      |
| Annle                                                                                                    | for a concession                                                                                                    | the same class once.                                                                                                    |                                |
| the Unite constants                                                                                                    | ent validation checks. A class n<br>ipities not met, timetable clash<br>versity may allow you to enrol<br>led to enrol in this class you m<br>idered for a concession and as<br>You may only apply for a conc                                                                                 | may fail for the reasons including but not limited to,<br>to or the control of the require faculty approval.<br>In this the at its discretion. If you believe that you should<br>use apply for a concession. Select the class that you want to<br>there are account of the application of the application of the<br>descent to the same class once.                                                                                                    |                                |
| the Unite construction of the Unite construction of the construction of the constructi | ent validation checks. A class n<br>institus not met, timetable clash<br>versity may allow you to enrol<br>led to enrol in this class you m<br>detablish a concession and an<br>You may only apply for a conc<br>r a concession                                                               | may fail for the creations including but not limited to,<br>in or the creation of the courty approval.<br>In this, the at its discretion. If you believe that you should<br>ust apply for a concession. Select the class that you want to<br>the a concession. Select the class that you want to<br>the a concession. Select the class that you want to<br>the a concession. Select the class that you want to<br>the a concession to the same class once.<br>Find                                                                                                    |                                |
| the Unite<br>the Unite<br>the const<br>tourse-<br>tourse-<br>Select                                                                                                    | Int validation checks. A cleas in<br>splites not met, limitable clear<br>led to evrol in this clear you in<br>deard fair a consession and an<br>You may only apply for a con-<br>cal concession<br>Subject/Catalogue                                                                          | The fail for the reasons including but not limited to,<br>in or the constraint of the faculty approval.<br>In this, the at its discretion. If you believe that you should<br>use apply for a concession. Select the class that you want to<br>the a concession. Select the class that you want to<br>the a concession. Select the class that you want to<br>the a concession. Select the class that you want to<br>the account of the senter class once.<br>Find Final that the final that the final<br>Description                                                                                                    |                                |
| the Unite entities of the Unite entities of the Unite entities of the construction of the construction of  | ent validation checks. A class a<br>notices not met, timetable clash<br>versity may allow you to enrol<br>led to evrol in this class you m<br>deced for a consection and a<br>resolution and the second second<br>deced for a consection<br>of a concession<br>Subject/Catalogue<br>ACCTO 101 | The factor of the second including but not limited to,<br>to or the control of the second second secon |                                |

# **STUDY ABROAD & EXCHANGE**

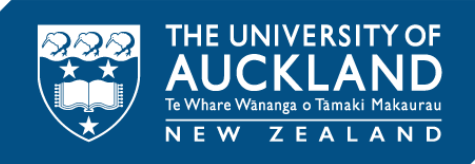

- 6. When applying for an enrolment concession, please note that
- You will need to apply for a concession for each course that require UoA faculty approval.
- You can apply for a maximum of 5 concessions at one time.
- You can only apply for a concession for a particular course once. You cannot request a concession for the same course again. If you make a mistake when submitting your enrolment concession, please contact the Study Abroad and Exchange Team or the faculty student centre.
- If the concession is approved, you will automatically be enrolled in the course. It is important that you only request concessions for courses you intend to enrol in.
- If additional information is required by the faculty, you will be contacted via email. You will not be able to upload additional documents through Student Services Online at this stage. You must email them to the relevant faculty student centre or the Study Abroad team at <u>studyabroad@auckland.ac.nz</u>.
- If your concession request is denied, you will be contacted via email regarding the outcome of your concession request. You cannot apply for a concession for the same course again. For further details or for appeals, you can contact the relevant faculty student centre or the Study Abroad team at <u>studyabroad@auckland.ac.nz</u>.
- You can check the status of your concessions by logging into Student Services Online
- 7. Please check your timetable from Student Services Online.